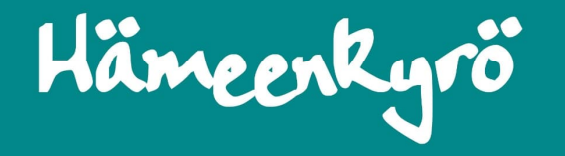

# Kirjautumisohje huoltajille eVaka Hämeenkyrö

18.2.2025

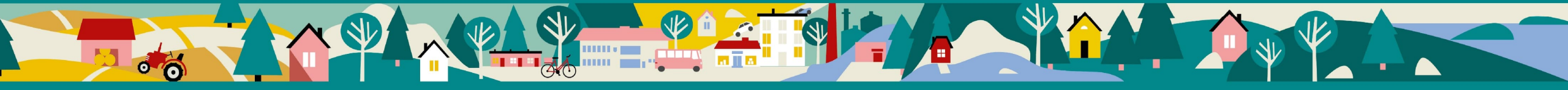

## Käyttäjätunnuksen luominen

Kirjaudu eVakaan osoitteessa https://evaka.hameenkyro.fi\_ja valitse Tunnistaudu

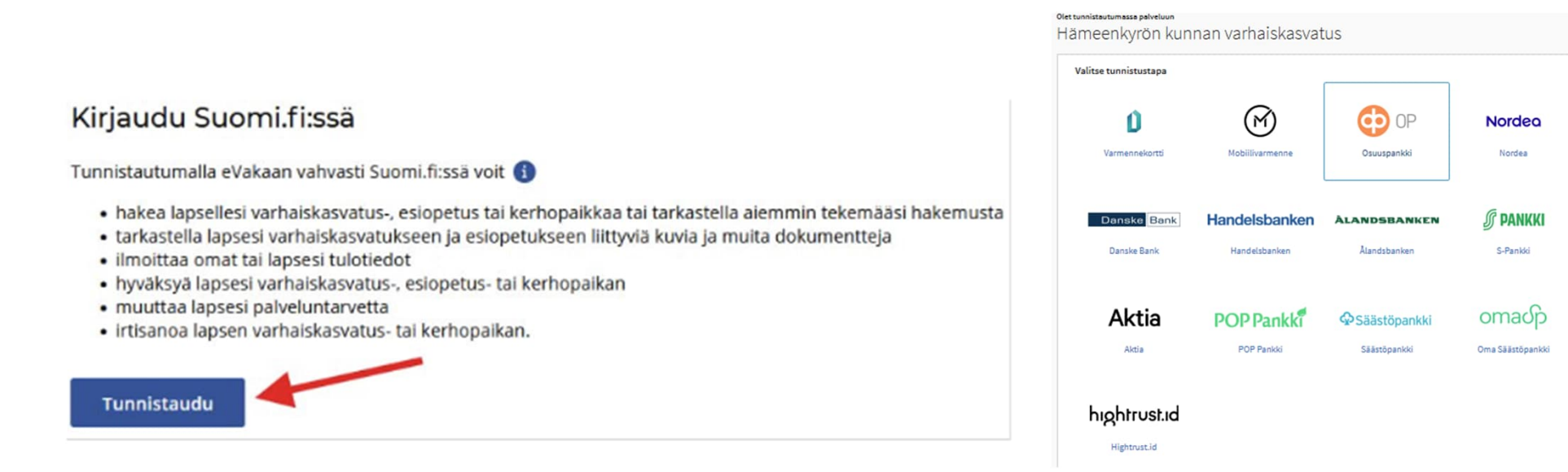

Tulet vahvaan tunnistautumiseen mobiilivarmenteella tai pankkitunnuksilla. Tee tunnistautuminen.

## Hämeenkyrö

#### Valitse valikosta kohta Omat tiedot

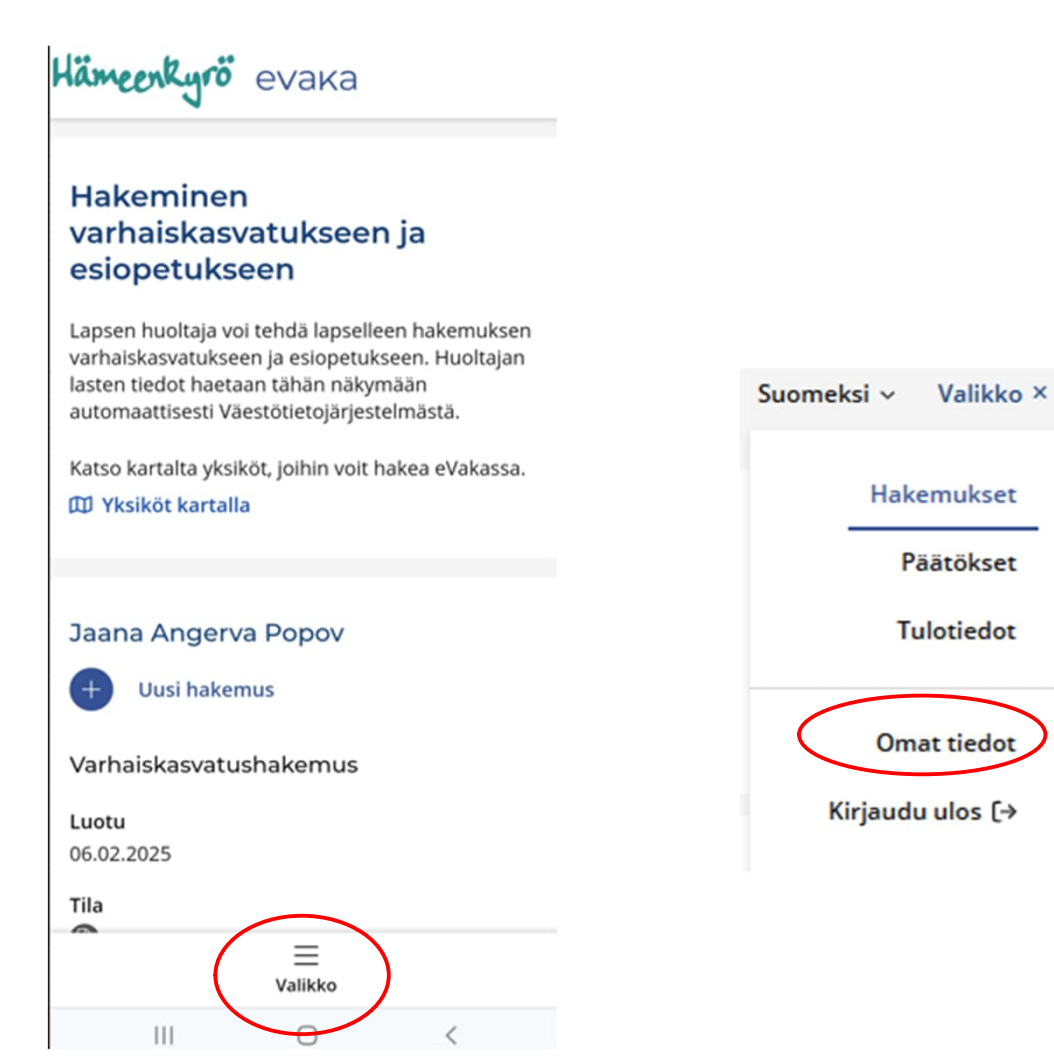

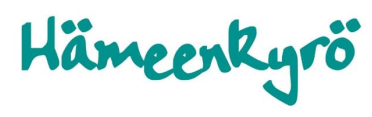

Omissa tiedoissa valitse Muokkaa ja lisää puhelinnumero ja sähköpostiosoite. Tallenna.

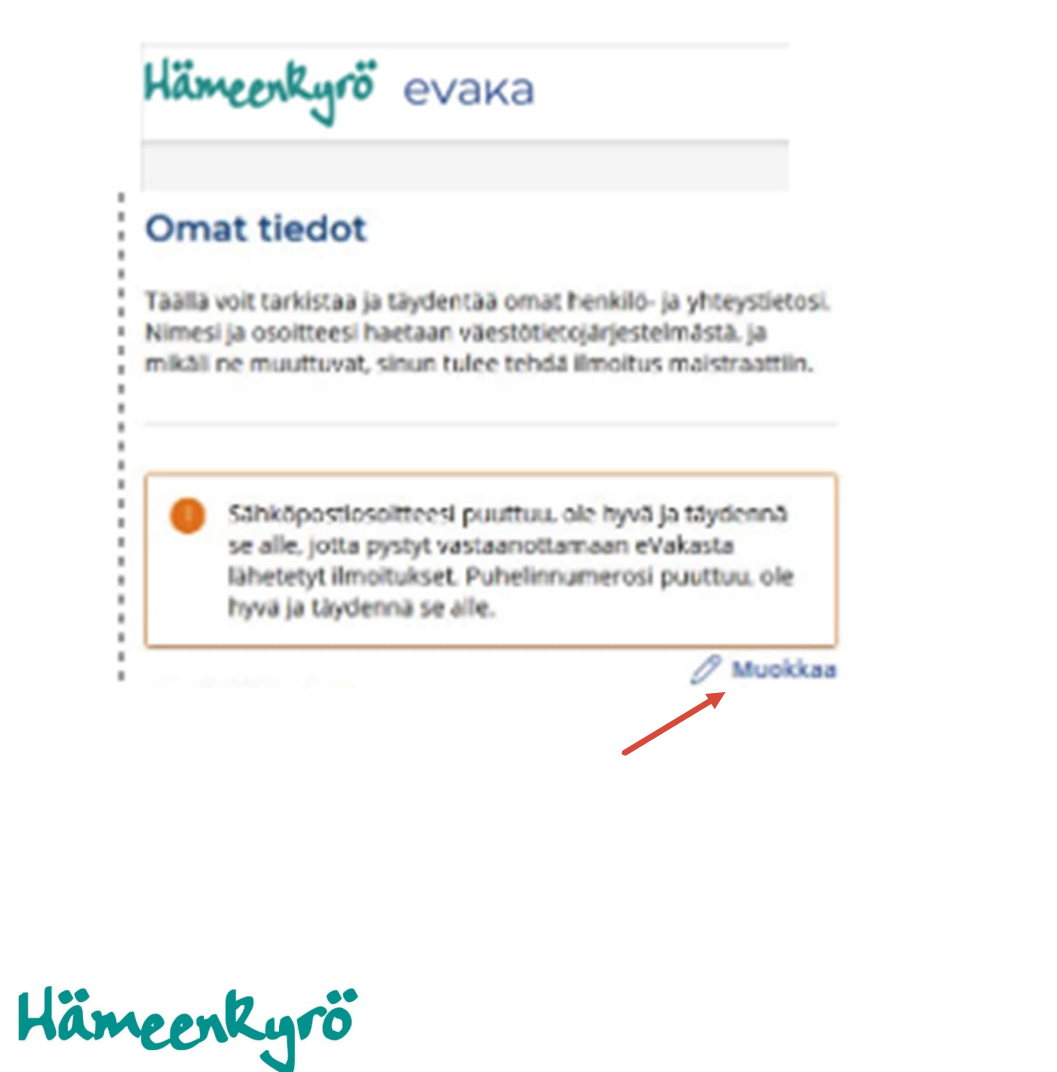

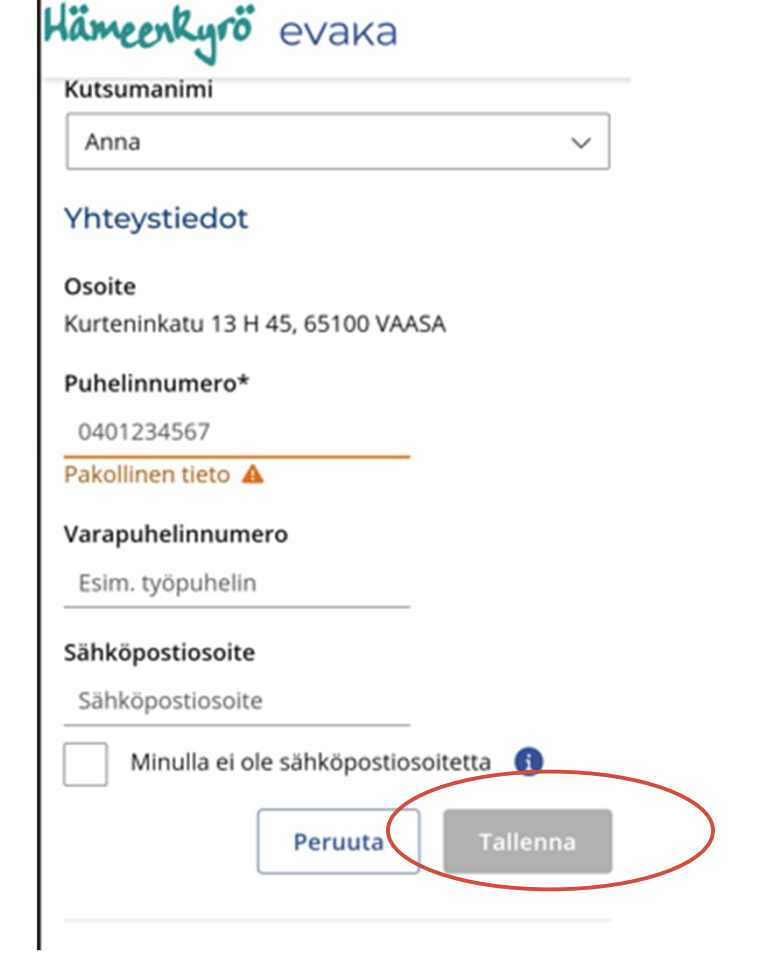

#### Omat tiedot

Täällä voit tarkistaa ja täydentää omat henkilö- ja yhteystietosi. Nimesi ja osoitteesi haetaan väestötietojärjestelmästä, ja mikäli ne muuttuvat. sinun tulee tehda ilmoitus maistraattiin.

| Henkilőtiedot                                  | 🖉 Muolikaa | Syötä saamasi vahvistuskoodi* |  |
|------------------------------------------------|------------|-------------------------------|--|
| Nimi<br>Heikki Hemminki Haapakoski             |            | En ole saanut<br>koodia.      |  |
| Kutsumanimi                                    |            |                               |  |
| Yhteystiedot                                   |            |                               |  |
| Osoite<br>Siskontie 4 Usva as 7b. 66400 LAIHIA | C          | Vahvista                      |  |
| Pubelinnumero*<br>12345678                     |            |                               |  |
| Varapuhelinnumero                              |            |                               |  |

Sähköpostiosoite testi@testi.fi 🚯

Sähköpostia ei ole vahvistettu 🛆 Vahvista sähköposti

Vahvista sähköpostiosoite syöttämällä sähköpostiisi lähetetty vahvistuskoodi ja valitse Vahvista

6

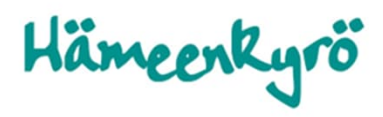

Kun olet vahvistanut sähköpostiosoitteen, Salli sähköpostikirjautuminen

Järjestelmä pyytää sinua luomaan salasanan.

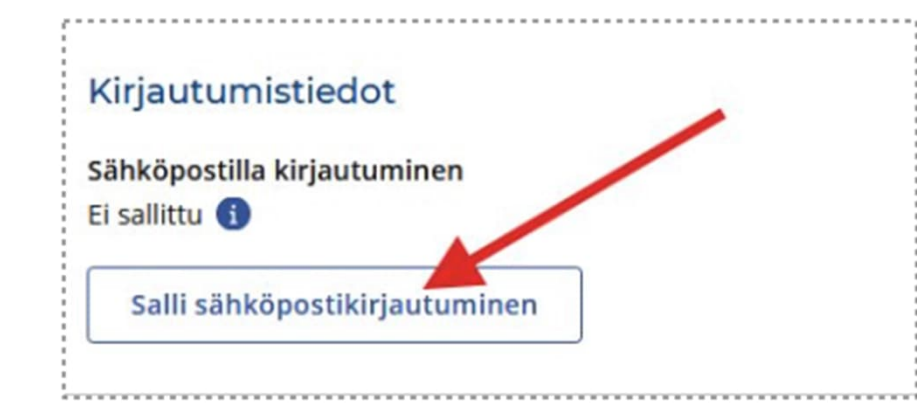

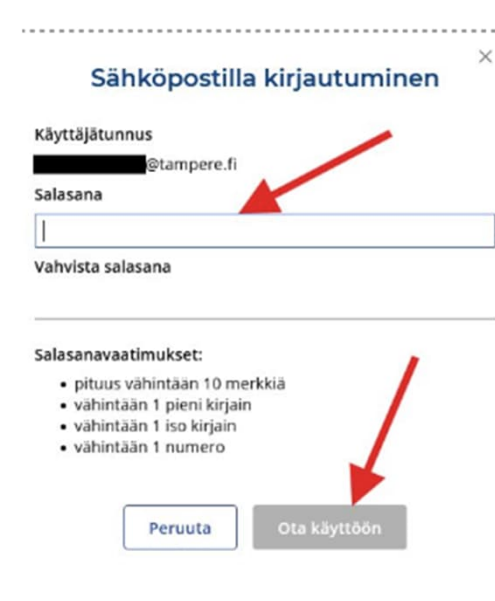

Käyttäjätunnuksen ja salasanan luonnin jälkeen voit kirjautua käyttäjätunnuksella eVakaan ja vaihtaa sähköpostia sekä salasanaa omissa tiedoissa.

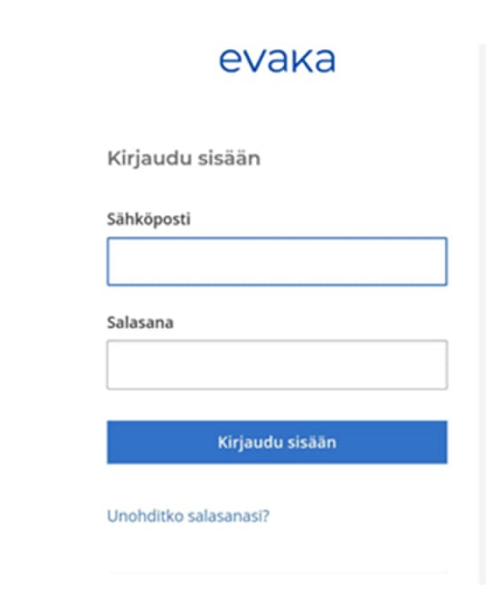

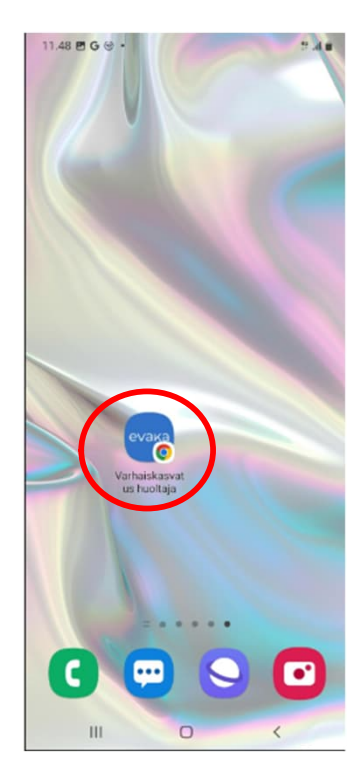

### Vinkki:

Voit tallentaa pikakuvakkeen eVakan kirjautumissivulle oman mobiilisi koti-valikkoon tai aloitusnäytölle, näin saat sen käyttöösi sujuvasti.

eVakassa ei ole käytössä sovelluskaupasta ladattavaa sovellusta, vaan sovellus toimii responsiivisesti omassa mobiilissasi. Mobiilin kautta voi siis hoitaa kaikkia eVakan kautta tehtäviä asioita

11.58 E G @ • 13 Hämeenkyrö evaka FI ~ Hämeenkyrön kunnan varhaiskasvatus ja esiopetus Kirjaudu käyttäjätunnuksella Huoltajat, joiden lapsi on jo varhaiskasvatuksessa tai esiopetuksessa: hoida lapsesi päivittäisiä asioita kuten lue viestejä ja ilmoita lapsen läsnäoloajat ja poissaolot. 🚯 Kirjaudu sisään Kirjaudu Suomi.fi:ssä

Näin tallennat pikakuvakkeen

Android: klikkaa osoitteen vieressä olevia kolmea pistettä ja valitse Lisää aloitusnäyttöön. Voit valita pikalinkille valitsemasi nimen. Valitse "Lisää". eVakan pikakuvake löytyy aloitusnäytöltä.

iPhone: klikkaa näytön alalaidan kuvaketta kirjautumissivulla ja valitse lisää kotivalikkoon. Voit kirjoittaa haluamasi nimen, valitse "Lisää". Kuvake löytyy puhelimesi koti-valikosta.

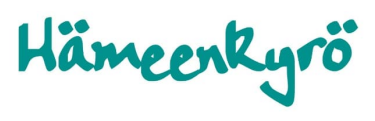